# F45 REGISTRATION GUIDE

## **STEP 1:** GO.UIC.EDU/SCHEDULER

| <b>STEP 2:</b> CREATE ACCOUNT                                                     | Login                                      | Not a guest yet? |
|-----------------------------------------------------------------------------------|--------------------------------------------|------------------|
| UIC STUDENTS AND MEMBERS<br>Select FORGOT PASSWORD / CREATE LOGINS?<br>CLICK HERE | Username                                   |                  |
| Enter the email address you have on file with                                     | Password                                   |                  |
| Membership Services. You maybe asked for your                                     |                                            | Become a Guest   |
| UIN, which can be found on your I-card.                                           | Forgot Password/Create Logins? Click Here. |                  |
| An email will be sent to you with a user name and                                 | Login                                      | Guest Privileges |
| password. It may take a few minutes for this email                                |                                            |                  |
| to arrive. After logging in, you will be prompted to                              | or                                         |                  |
| change them.                                                                      | G Login with Facebook                      |                  |
| NON-MEMBERS                                                                       | Login with Yahoo                           |                  |
| Click on the BECOME A GUEST button on the right                                   |                                            |                  |
| side of the screen.                                                               |                                            |                  |

Fill out the personal information form. Be sure to include your email address for contact, and birthdate to be able to register for classes.

### **STEP 3:** PURCHASE F45 CLASSES

#### Use the ACCOUNT INFORMATION button to see options. Click on **BUY SERIES SALES**. 9 In the next section you will pick your class(es) based on Scheduler Account Information **Program Registration** Site - Select Student Recreation Facility Module - Select Group Exercise Class Category - F45 Series Sales Select the pass that you would like to purchase. Your **Buy Series Sales** Transaction Listing > choice will populate below. Check the box next to the line Change Password item and click ADD TO CART. The next screen will allow Contact Information > Reservation Report you to make the payment and complete your registration. While entering your payment info, be sure to verify your email, as this is where your receipt will be sent. After submission, you will be presented with a receipt screen. **STEP 4:** REGISTER FOR F45 ⊞ Use the F45 button. Account Information **Program Registration** F45

| Next, you will see a sortable                                | Class Sc              | nedules              |                      |                  |                                                     |                                                                                                    |                      | <b>)(</b> 0)           |
|--------------------------------------------------------------|-----------------------|----------------------|----------------------|------------------|-----------------------------------------------------|----------------------------------------------------------------------------------------------------|----------------------|------------------------|
| calendar war are class on eninger                            | Selected Cr           | iteria               |                      |                  |                                                     |                                                                                                    |                      |                        |
|                                                              | Site:                 | Student              | Recreation Faci      | lity             |                                                     |                                                                                                    |                      |                        |
|                                                              | Category:             | F45-Card             | io                   | •                | Instructor:                                         | All Instructor                                                                                                    | •                    | View Bio               |
|                                                              | Class:                | F45 Card             | o                    | -                | Member/Gues                                         | t: All                                                                                                    | •                    |                        |
|                                                              | Sort By:              | Start Tim            | e                    | -                |                                                     |                                                                                                    |                      |                        |
|                                                              | Date:<br>(mm/dd/yyyy, | Today                | Tomorrow             | 11/0             | 5/2021                                              |                                                                                                    |                      | Search                 |
|                                                              |                       |                      |                      |                  |                                                     |                                                                                                    |                      |                        |
| When you've identified a class, click on it and a popup      | Date:<br>(mm/dd/yyyy) | • Today              | Tomorrow             |                  | 5/04/2020                                           |                                                                                                    |                      | Search                 |
| will give more information.<br>When you are ready, click the | Selected Date: 05     | /04/2020 (Monda      | у)                   |                  |                                                     |                                                                                                    | List View            | Calendar View          |
| ENROLL Button.                                               |                       |                      |                      |                  | week of 05/03/20                                    | 20                                                                                                    | F                    | Font : Medium 🔻        |
|                                                              |                       | Sunday<br>05/03/2020 | Monday<br>05/04/2020 | Tueso<br>05/05/2 | lay Wednes<br>2020 05/06/2                          | day Thursday<br>020 05/07/20                                                                                              | Friday<br>05/08/2020 | Saturday<br>05/09/2020 |
|                                                              | 12:00 PM              |                      |                      | Bootcamp         | 60min<br>NA                                         | mp Enroll                                                                                                    | 2                    |                        |
|                                                              |                       |                      | FACILII              | TY HOURS         | Non Mei<br>This class<br>challengin<br>interval tra | mber \$0.00<br>Is for anyone looking for a fun and<br>y workout. Instructors will incorporate<br>ining, circuit stat More |                      | 5                      |

In this next screen you can add family members. Make sure there's a check in the box next to everyone you want to register.

| When you | are finished, | click REGISTER |
|----------|---------------|----------------|
|----------|---------------|----------------|

| dd Family Memb                 | er(s)    |             |                                   |                       | 🍞 (O)      |
|--------------------------------|----------|-------------|-----------------------------------|-----------------------|------------|
| Class Name:                    | Bootcamp | Class Date: | May 05 2020 (12:00 PM - 01:00 PM) |                       |            |
| Resources:                     | NA       | Instructor: | ТВА                               |                       |            |
|                                |          |             |                                   |                       |            |
| Name                           |          |             | Relationship                      |                       |            |
| <ul> <li>Kara Smith</li> </ul> |          |             | Main                              |                       |            |
|                                |          |             |                                   | Back Continue Shoppin | g Register |

#### You are now registered!

Thank you, and we'll see you in class!

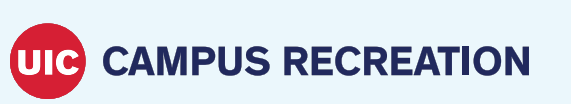

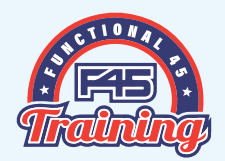